### АКЦИОНЕРНОЕ ОБЩЕСТВО «ГЛАВНЫЙ НАУЧНЫЙ ИННОВАЦИОННЫЙ ВНЕДРЕНЧЕСКИИ ЦЕНТР» (АО «ГНИВЦ»)

## «Клиент транспортной системы» (КТС) Клиентская часть

### Руководство администратора

643.70604355.00001-06 32 01

Листов 36

#### Лист согласования

руководства администратора клиентской части КТС.

| Наименование  | Должность        | ФИО | Подпись | Дата       |
|---------------|------------------|-----|---------|------------|
| подразделения |                  |     |         |            |
| Филиал АО     | Начальник УЦ     |     |         | 26.11.2018 |
| «ГНИВЦ» в     |                  |     |         |            |
| СФО           | Начальник отдела |     |         | 26.11.2018 |
|               | ПРПО             |     |         |            |

#### Лист регистрации изменений

| Дата       | Версия | Описание изменений                | Автор изменений    |
|------------|--------|-----------------------------------|--------------------|
| выпуска    |        |                                   |                    |
| версии     |        |                                   |                    |
| 26.11.2018 | 1.0    | Создание первой версии документа  | Ведущий специалист |
|            |        |                                   | УЦ                 |
| 29.10.2020 | 2.0    | В разделе 3.4. добавлено описание | Ведущий специалист |
|            |        | требования к паролю создаваемого  | УЦ                 |
|            |        | имени входа                       |                    |

#### Аннотация

В данном документе описан процесс установки и настройки программного комплекса «ПО КТС» для организаций, осуществляющих передачу налоговой отчетности (ФНС), отчетности Росстат, сведений персонифицированного учета (ПФР) и отчетности ФСС в электронном виде.

#### Список терминов и сокращений

| БД               | База данных                                                                                                    |
|------------------|----------------------------------------------------------------------------------------------------|
| ПО КТС           | клиентская часть «Клиент транспортной системы (КТС)»                                                                                                    |
| СКЗИ             | сертифицированные в порядке, установленном<br>законодательством Российской Федерации аппаратные и<br>(или) программные средства, обеспечивающие шифрование,<br>контроль целостности и применение ЭП при обмене<br>электронными документами в Системе и совместимые с<br>СКЗИ, используемыми в соответствующей информационной<br>системе |
| Корпорация       | Группа компаний, предоставляющая отчетность в<br>контролирующие органы с использованием программы<br>«Клиент транспортной системы»                                                                                                    |
| Конфигурация КТС | Определенный комплект модулей КТС для различных вариантов развертывания промышленного контура                                                                                                    |
| ΤΟΓC             | территориальный орган государственной статистики                                                                                                    |

# Содержание

| 1. Общие сведения                                                        | 7  |
|--------------------------------------------------------------------------|----|
| 1.1. Функции                                                             | 7  |
| 1.2. Назначение                                                          | 7  |
| 1.3. Необходимые ресурсы                                                 | 8  |
| 1.3.1. Рекомендуемые технические параметры клиентского рабочего места    | 8  |
| 1.3.2. Рекомендуемые технические параметры сервера БД                    | 8  |
| 1.3.3. Необходимое программное обеспечение                               | 8  |
| 1.3.4. Необходимые навыки персонала                                      | 8  |
| 2. Структура                                                             | 9  |
| 2.1. Составные части программы                                           | 9  |
| 2.2. Связи с другими программами                                         | 9  |
| 3. Настройка программы                                                   | 9  |
| 3.1. Состав установочного комплекта                                      | 9  |
| 3.2. Подготовка к установке ПО «Клиент транспортной системы»             | 10 |
| 3.3. Установка программного комплекса «ПО КТС» конфигурации «Стандарт»   | 10 |
| 3.4. Установка программного комплекса «ПО КТС» конфигурации «Бизнес»     | 18 |
| 3.5. Установка программного комплекса «ПО КТС» конфигурации «Корпорация» | 32 |
| 3.6. Установка ПО «Клиент транспортной системы» на второй и последующие  |    |
| компьютеры (только для конфигурации «Бизнес»/ «Корпорация»)              | 32 |
| 3.7. Обновление ПО «Клиент транспортной системы»                         | 34 |
| 4. Администрирование и проверка работоспособности программы              | 35 |
| 5. Дополнительные возможности                                            | 36 |
| 6. Сообщения администратору                                              | 36 |

#### 1. Общие сведения

#### 1.1. Функции

– Модуль «КТС: Отчетность ФНС» предназначен для обеспечения юридически значимого документооборота между налоговым органом и налогоплательщиком в электронном виде по телекоммуникационным каналам связи.

– Модуль «КТС: Отчетность ПФР» предназначен для обеспечения юридически значимого документооборота между отделениями/управлениями пенсионного фонда РФ и страхователями в электронном виде по телекоммуникационным каналам связи.

– Модуль «КТС: Отчетность Росстат» предназначен для обеспечения юридически значимого документооборота между ТОГС и респондентами в электронном виде по телекоммуникационным каналам связи.

#### 1.2. Назначение

ПО КТС выполняет следующие функции:

1) загрузка налоговой отчетности в формате, утвержденном ФНС России, сформированной в стороннем программном обеспечении (таких программах как Отчет 200Х, Налогоплательщик ЮЛ, Электронная отчетность налогоплательщика (ЭОН) и др.);

2) подготовка запросов на информационные услуги:

- запроса на предоставление справки о состоянии расчетов с бюджетом;

- запроса на предоставление выписки операций из карточки «Расчеты с бюджетом»;

 – запроса на предоставление перечня бухгалтерской и налоговой отчетности, представленной в отчетном году;

 запроса на предоставление акта сверки расчетов налогоплательщика по налогам, сборам и взносам;

3) загрузка отчетности ПФР;

4) создание запроса на сверку ФИО и СНИЛС;

5) создание макета пенсионного дела;

6) загрузка статистической отчетности;

7) создание неформализованных сообщений;

8) подписание сообщений ЭП;

9) загрузка отчетности ФСС;

10) шифрование отправляемых сообщений с помощью средства криптографической защиты информации Крипто Про CSP;

11) отправка в налоговый орган налоговой отчетности и неформализованных сообщений;

12) отслеживание подтверждений приемки отправленных сообщений налоговым органом;

- 13) получение сообщений от налоговых органов, ТОГС, УПФР и ФСС;
- 14) расшифровывание входящих сообщений;
- 15) проверка подлинности ЭП сообщений пользователями.

#### 1.3. Необходимые ресурсы

# 1.3.1. Рекомендуемые технические параметры клиентского рабочего

#### места

- процессор Intel(R) Core(TM) i5-3470 с тактовой частотой 3,2 Ghz;

- оперативная память 8 Гб;

- свободное дисковое пространство 500 Гб;

#### 1.3.2. Рекомендуемые технические параметры сервера БД

- процессор Intel(R) Core(TM) i5-3470 с тактовой частотой 3,2 Ghz;

– оперативная память 16 Гб;

- свободное дисковое пространство 1000 Гб;

#### 1.3.3. Необходимое программное обеспечение

На клиентских рабочих местах:

-операционная система Windows 8.1/10

На сервере БД:

-операционная система Windows Server 2012 и выше.

#### 1.3.4. Необходимые навыки персонала

Документ предполагает наличие у персонала навыков:

– обладать основами знаний и навыков работы на персональном компьютере;

– обладать основами знаний и навыков работы с программным продуктом SQLсервер;

– владеть базовыми навыками работы с операционной системой Microsoft Windows;

 понимать основные правила и порядок применения средств криптографической защиты информации.

Для работы ПО КТС необходимо обеспечить доступ по указанным адресам и соответствующим портам:

Support.sfo.gnivc.ru (93.95.155.34) 50029 Smtp-сервер ФНС; 50114 Pop3-сервер ФНС. Support.sfo.gnivc.ru (93.95.155.34) 50026 Smtp-сервер ПФ;

50111 Pop3-сервер ПФ;
Support.sfo.gnivc.ru (93.95.155.34)
50027 Smtp-сервер Росстата;
50112 Pop3-сервер Росстата;
Service.sfo.gnivc.ru (93.95.155.45)
9982 Сервис обновления справочников;
50025Сервис для актуализации сертификатов.
Sfo.gnivc.ru (93.95.155.36)
80 Сервис обновления
Service.sfo.gnivc.ru (93.95.155.45)
9924 Портал регистрации НП
http://f4.fss.ru/F4ExtService/ExtService.svc/http
https://docs.fss.ru/ws-insurer-crypto-v20/FileOperationsLnService

http://docs.fss.ru/ExtService/GatewayService.svc/http

## 2. Структура

#### 2.1. Составные части программы

Клиентская часть состоит из:

- Модуля «КТС: Отчетность ФНС»
- Модуля «КТС: Отчетность ПФР»
- Модуля «КТС: Отчетность Росстат»
- Модуля «КТС: Отчетность ФСС»
- Модуля «КТС: Агент переключения активной конфигурации»
- Модуля «КТС: Агент системных уведомлений»
- Модуля «КТС: Мастер первоначальной настройки»
- Модуля «КТС: Активация обновлений»
- Модуля «КТС: Администратор безопасности»

#### 2.2. Связи с другими программами

– c Microsoft SQL Server – сохраняет реквизиты организации из загруженной конфигурации в базе данных, сохраняет метаданные на документы.

#### 3. Настройка программы

#### 3.1. Состав установочного комплекта

В состав дистрибутивного носителя данных программного комплекса «ПО КТС» входят:

– установочный файл SetupKtsBiz.exe/ SetupKtsStd.exe/ SetupKtsEnt.exe для инсталляции программного комплекса;

– установочный файл SetupKtsSrvBiz.exe/ SetupKtsSrvEnt.exe (только для конфигурации «Бизнес»/ «Корпорация») для создания базы данных ПО КТС и файлового хранилища.

#### 3.2. Подготовка к установке ПО «Клиент транспортной системы»

На сервере БД установить:

- систему управления базами данных Microsoft SQL Server 2012 и выше;
- установить СКЗИ КриптоПро CSP 4.0;
- установить Microsoft .NET Framework 4.7.2.

Для работы ПО КТС на клиентских рабочих местах установить:

- СКЗИ КриптоПро версии 4.0 или выше;
- Microsoft .NET Framework 4.7.2;

– программное обеспечение CheckPfr – программное обеспечение, необходимое для проверки загружаемых страхователем файлов. Необходимо регулярно проверять и устанавливать актуальные обновления программного обеспечения CheckPfr;

– сертификат пользователя в хранилище Пользователь\Личное средствами КриптоПРО CSP.

В случае использования конфигурации «Бизнес» выделить место под файловое хранилище не менее 500 Гбайт для хранения документов и открыть доступ на чтение и запись всем пользователям ПО КТС. Файловое хранилище на FTP – сервере не допускается.

Не рекомендуется использовать хранилище документов в БД КТС в связи со снижением производительности КТС и ограничениями Microsoft на размер БД при использовании MS SQL Server версии Express.

# 3.3. Установка программного комплекса «ПО КТС» конфигурации «Стандарт»

Для начала установки программного комплекса «ПО КТС» конфигурации «Стандарт» необходимо запустить файл SetupKtsStd.exe. Появится диалоговое окно (рис.1). При установке будут установлены следующие программы:

- Модуль «КТС: активация обновлений» – данный модуль отвечает за проверку, скачивание и установку обновлении модуля «Клиентская часть КТС (Стандарт)». Данный модуль устанавливается в фоновом режиме;

- Модуль печати с двумерным штрихкодом PDF417 – бесплатно распространяемый модуль для визуализации декларации;

- «Клиентская часть КТС (Стандарт)» – состоит из модулей «КТС: Отчётность ПФР», «КТС: Отчётность ФНС», «КТС: Отчётность Росстат» и «КТС: Отчётность ФСС».

|                    | Необходимо выбрать для установки компоненты из<br>следующего списка                                                                         |
|--------------------|----------------------------------------------------------------------------------------------------|
|                    | <ul> <li>КТС: Активация обновлений</li> <li>Модуль печати с двумерным штрихкодом PDF417</li> <li>Клиентская часть КТС (Стандарт)</li> </ul> |
| ГНИВІ              |                                                                                                    |
| ФНС РОССИ          | и с с с с с с с с с с с с с с с с с с с                                                                                                    |
| Reported 1/ ED 0.1 |                                                                                                    |

Рисунок 1 – Окно установки «Клиентской части КТС (Стандарт)».

Для установки нажать кнопку «Установка» после чего откроется окно установки модуля PDF417 в котором необходимо нажать «Далее» (рис. 2).

| 🚏 Печать НД с РDF417 3.2.4 (пакет)                 |                  |
|----------------------------------------------------|------------------|
| Установка "Печать НД с PDF417 3.2.4<br>(пакет)"    |                  |
| Идет установка "Печать НД с PDF417 3.2.4 (пакет)". |                  |
| Пожалуйста, подождите                              |                  |
| <br>Отмена < <u>Н</u> азад                         | Д <u>а</u> лее > |

Рисунок 2 – Процесс установки PDF417.

После завершения установки отобразится соответствующее окно, в котором нажать кнопку «Закрыть» (рис. 3).

| 🙀 Печать НД с PDF417 3.2.4 (пакет)                                                                     | _ 🗆 🗙 |
|----------------------------------------------------------------------------------------------------|-------|
| Установка завершена                                                                                    |       |
| Продукт "Печать НД с PDF417 3.2.4 (пакет)" успешно установлен.<br>Для выхода нажмите кнопку "Закрыть". |       |
| Отмена < <u>Н</u> азад За                                                                              | жрыпы |

Рисунок 3 – Завершение установки PDF417.

Далее отобразится мастер установки «Клиентской части КТС (Стандарт) (рис. 4).

| 😸 Клиентская часть КТС (Стандарт)                                                                                                    |  |  |
|----------------------------------------------------------------------------------------------------|--|--|
| Вас приветствует мастер установки<br>"Клиентская часть КТС (Стандарт)"                                                                                                    |  |  |
| Установщик проведет вас через все этапы установки "Клиентская часть КТС (Стандарт)"<br>на вашем компьютере.                                                                                                    |  |  |
| ВНИМАНИЕ! Данная программа защищена законами об авторских правах и<br>международными соглашениями. Незаконное воспроизведение или распространение<br>данной программы или любой ее части влечет гражданскую и уголовную ответственность. |  |  |
| Отмена (Назад Далее >                                                                                                    |  |  |

Рисунок 4 – Мастер установки «Клиентской части КТС (Стандарт).

Нажать кнопку «Далее». В следующем окне предлагается выбрать путь установки ПО КТС. По умолчанию ПО КТС устанавливается по пути «C:\Program Files (x86)\SFO-GNIVC\SfoKtsStd\» (puc. 5).

| 🛃 Клиентская часть КТС (Стандарт)                                                                                                    |
|----------------------------------------------------------------------------------------------------|
| Выбор папки для установки                                                                                                    |
| Установщик установит "Клиентская часть КТС (Стандарт)" в следующую папку.<br>Чтобы воспользоваться данной папкой, нажмите кнопку "Далее". Чтобы сменить папку,<br>введите нужный путь или выберите ее, нажав кнопку "Обзор". |
| <u>Lainka.</u> <u>Oб</u> зор         C:\Program Files (x86)\SFO-GNIVC\SfoKtsStd\ <u>Oб</u> зор <u>М</u> есто на дисках                                                                                                    |
| Отмена < <u>Н</u> азад Далее >                                                                                                    |

Рисунок 5 – Выбор папки для установки.

Так же в этом окне можно посмотреть свободное место на дисках путем нажатия кнопки «Место на дисках» (рис. 6).

| <ul> <li>Дисковое простра</li> <li>следующем списке у<br/>(ТС (Стандарт)", а так:</li> </ul> | нство для "Клиентская часть КІ<br>казаны диски, на которые можні<br>же сведения о имеющемся и нео | С (Стандарт)"<br>о установить "Клиен<br>бходимом пространс | гская часть<br>тве на кажд |
|----------------------------------------------------------------------------------------------|---------------------------------------------------------------------------------------------------|------------------------------------------------------------|----------------------------|
| Объем                                                                                        | Размер диска                                                                                      | Доступно                                                   | Требу 📤                    |
| <b>C</b>                                                                                     | 232ГБ                                                                                             | 138ГБ                                                      | 38                         |
| 💷 D:                                                                                         | 298ГБ                                                                                             | 222ГБ                                                      | =                          |
| <b>2</b> 1:                                                                                  | 508865                                                                                            | 2547ГБ                                                     |                            |
| 🕎 М:                                                                                         | 508865                                                                                            | 2547ГБ                                                     |                            |
| 🕎 S:                                                                                         | 10235M6                                                                                           | 926ME                                                      |                            |
| -<br>No.6-                                                                                   | 1000EME                                                                                           | ODEME                                                      |                            |
| •                                                                                            | m                                                                                                 |                                                            | •                          |
|                                                                                              |                                                                                                   |                                                            | OK                         |

Рисунок 6 – Свободное место на дисках.

После просмотра свободного места на дисках и выбора пути установки нажимаем «Далее». Следующее окно уведомляет о готовности к установке. (рис. 7).

| 😸 Клиентская часть КТС (Стандарт)                                    |              |  |
|----------------------------------------------------------------------|--------------|--|
| Подтверждение установки                                              |              |  |
| Установщик готов к установке "Клиентская часть КТС (Стандарт)" на ва | ш компьютер. |  |
| Для начала установки нажмите кнопку "Далее".                         |              |  |
|                                                                      |              |  |
|                                                                      |              |  |
|                                                                      |              |  |
|                                                                      |              |  |
|                                                                      |              |  |
|                                                                      |              |  |
|                                                                      |              |  |
| Отмена < <u>Н</u> азад                                               | Далее >      |  |
|                                                                      |              |  |

Рисунок 7 – Подтверждение установки.

Нажать кнопку «Далее». В следующем окне начинается установка (рис. 8).

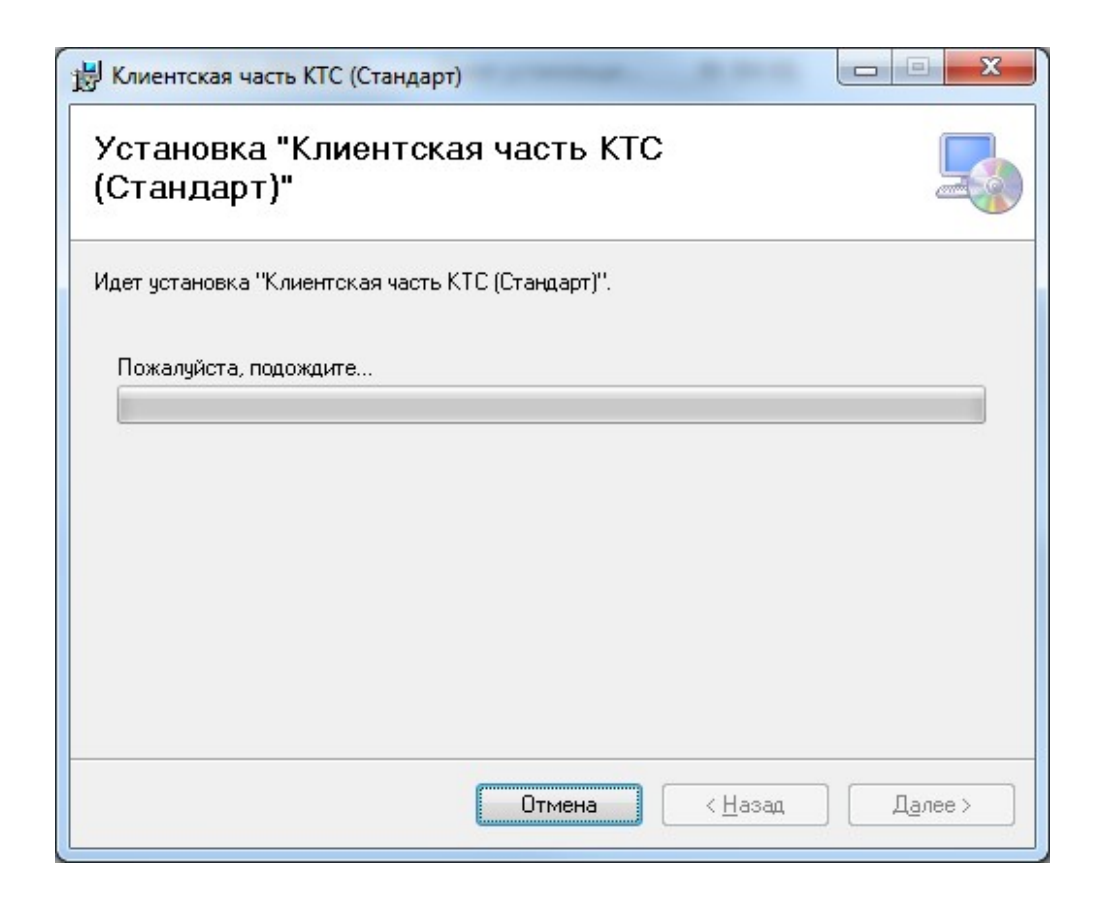

#### Рисунок 8 – Установка ПО КТС.

После завершения установки отобразится окно «Установка завершена» (рис. 9).

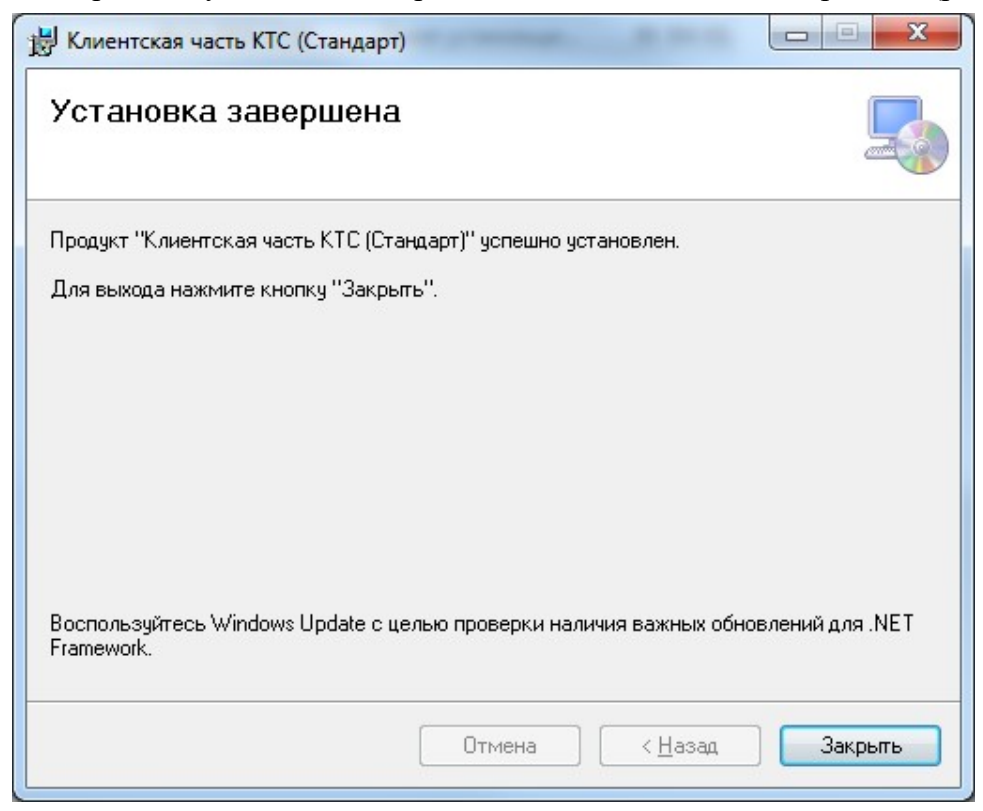

Рисунок 9 – Установка завершена.

При необходимости использования пользователя БД без прав sysadmin, необходимо создать учетную запись с правами db\_owner на БД ПО КТС (Инструкцию по созданию имени входа можно найти на сайте Microsoft).

Для запуска ПО КТС необходимо произвести двойной щелчок левой кнопкой мыши на ярлыке «Клиент КТС-4 Стандарт» на рабочем столе.

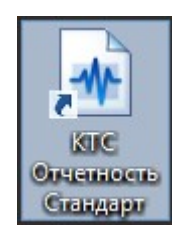

После запуска отобразится окно с информацией о необходимости настройки строки подключения к базе данных ПО КТС, в котором необходимо нажать «ОК». В результате откроется окно «ПО КТС: Настройки». Для настройки подключения к БД ПО КТС необходимо выделить строку «Строка соединения с базой данных» и нажать «...» (рис. 10).

| # ПК КТС: Настройки                     |                                       |
|-----------------------------------------|---------------------------------------|
|                                         |                                       |
| Настройки приложения                    |                                       |
| Каталог временных файлов                | C:\Users\chvk\AppData\Local\Temp\KTS4 |
| Строка соединения с базой данных        |                                       |
| Строка соединения с базой данных архива |                                       |
| Таймаут исполнения SQL-команд, сек      | 30                                    |
| Общие настройки                         |                                       |
| Каталог конфигуратора приложения        | C:\ProgramData\SFO-GNIVC\SfoKts\      |
| Фиксация событий                        |                                       |
| Лог-файл: запись без переносов строк    | Нет                                   |
| Лог-файл: запись отладочной информации  | Нет                                   |
| Лог-файл: запуск процедуры удаления     | 190                                   |
| Лог-файл: максимальный размер           | 128                                   |
| Лог-файл: срок архивирования            | 2                                     |
| Лог-файл: срок хранения                 | 30                                    |
|                                         |                                       |
|                                         |                                       |
|                                         |                                       |
| C                                       |                                       |
| Строка соединения с базой данных        |                                       |
| db property DB NAME: TSClient           |                                       |
|                                         |                                       |
| Дополнительные настройки                | ОК Применить Отмена                   |

Рисунок 10 – Строка соединения с базой данных.

В открывшемся окне «Параметры подключения» необходимо заполнить:

Имя сервера

– Выбрать тип авторизации (Проверка подлинности Windows или проверка подлинности SQL Server). При выборе проверка подлинности SQL Server ввести логин, пароль и установить галочку «Сохранить пароль».

– В поле База данных выбрать необходимую БД (при наличии) или ввести желаемое имя БД и нажать кнопку «Создать» для создания новой БД. По умолчанию БД создается с именем KTS.

При необходимости подключения базы данных архива необходимо выделить строку «Строка соединения с базой данных архива», нажать «…» и указать параметры подключения к архивной базе данных.

После ввода параметров нажать кнопку «ОК» в окне «Параметры подключения» и нажать кнопку «ОК» в окне «ПО КТС: Настройки». В результате отобразится модуль «КТС: Агент переключения активной конфигурации» (рис. 11).

| 🔥 КТС: Агент пе | реключения активной конфигурации - вход [Стандарт] | X                    |
|-----------------|----------------------------------------------------|----------------------|
| ФНС ПФР Г       | Росстат ФСС                                        |                      |
| Организация:    | ООО Клен: 2346722187 / 997950001                   | ۷                    |
| Пользователь:   | Смородина Лариса Федоровна (2FA9E0C3A028068F8B1181 | 1CA4DEEB82927758444) |
| Подразделение:  | Основное                                           | ✓                    |
| Настройки -     | ]                                                  | Вход Закрыть         |

Рисунок 11 – Модуль «КТС: Агент переключения активной конфигурации».

Процесс работы в ПО КТС описан в документах «КТС: Отчетность ФНС. Руководство пользователя», «КТС: Отчетность ПФР. Руководство пользователя» и «КТС: Отчетность Росстат. Руководство пользователя».

# 3.4. Установка программного комплекса «ПО КТС» конфигурации «Бизнес»

Для начала установки программного комплекса «ПО КТС» необходимо на клиентском рабочем месте запустить файл SetupKtsBiz.exe. При установке будут установлены следующие программы:

- Модуль «КТС: активация обновлений» – данный модуль отвечает за проверку, скачивание и установку обновлении модуля «Клиентская часть КТС (Бизнес)». Данный модуль устанавливается в фоновом режиме;

- Модуль печати с двумерным штрихкодом PDF417 – бесплатно распространяемый модуль для визуализации декларации;

- «Клиентская часть КТС (Бизнес)» – состоит из модулей «КТС: Отчётность ПФР», «КТС: Отчётность ФНС», «КТС: Отчётность Росстат» и «КТС: Отчётность ФСС».

Появится диалоговое окно (рис.12).

|                                               | Необходимо выбрать для установки компоненты из<br>следующего списка                                                                       |
|-----------------------------------------------|----------------------------------------------------------------------------------------------------|
| <b>HADRON</b>                                 | <ul> <li>КТС: Активация обновлений</li> <li>Модуль печати с двумерным штрихкодом PDF417</li> <li>Клиентская часть КТС (Бизнес)</li> </ul> |
| OHC POCCUI                                    | · · · · · · · · · · · · · · · · · · ·                                                                                                    |
| Версия <u>4.53.0.1</u><br>Windows 7 SP1 (x64) | Установка Закрыть                                                                                                    |

Рисунок 12 – Окно установки «Клиентской части КТС (Бизнес)».

Для установки нажать кнопку «Установка» после чего откроется окно установки PDF417 в котором необходимо нажать «Далее» (рис. 13).

| 🚏 Печать НД с PDF417 3.2.4 (пакет)                 |                 |
|----------------------------------------------------|-----------------|
| Установка "Печать НД с PDF417 3.2.4<br>(пакет)"    |                 |
| Идет установка "Печать НД с PDF417 3.2.4 (пакет)". |                 |
| Пожалуйста, подождите<br>I                         |                 |
|                                                    |                 |
|                                                    |                 |
|                                                    |                 |
|                                                    |                 |
|                                                    |                 |
| Отмена < <u>Н</u> азад .                           | <u>Да</u> лее > |

Рисунок 13 – Процесс установки PDF417.

После завершения установки отобразится соответствующее окно, в котором нажать кнопку «Закрыть» (рис. 14).

| 🕼 Печать НД с PDF417 3.2.4 (пакет)                             |        |
|----------------------------------------------------------------|--------|
| Установка завершена                                            |        |
| Продукт "Печать НД с PDF417 3.2.4 (пакет)" успешно установлен. |        |
| Для выхода нажмите кнопку "Закрыть".                           |        |
|                                                                |        |
|                                                                |        |
|                                                                |        |
|                                                                |        |
|                                                                |        |
|                                                                |        |
|                                                                |        |
| Отмена < <u>Н</u> азад 3                                       | акрыты |

Рисунок 14 – Завершение установки PDF417.

Далее отобразится мастер установки «Клиентской части КТС (Бизнес) (рис. 15).

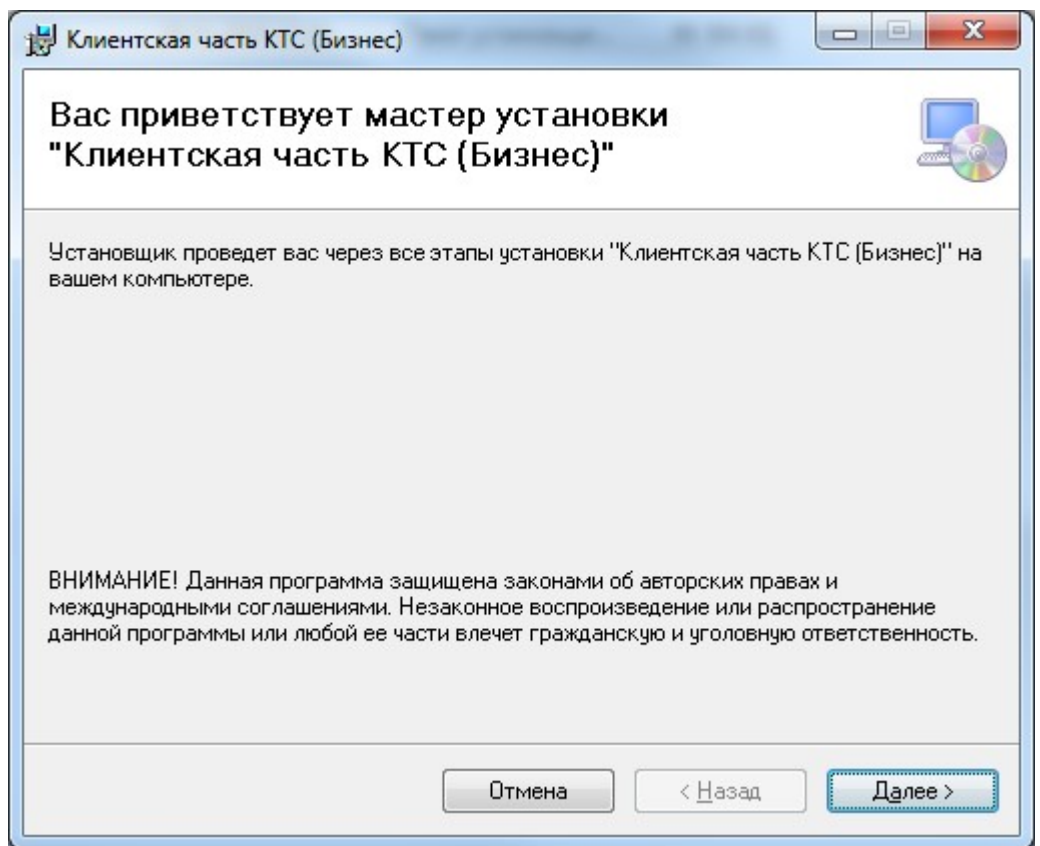

Рисунок 15 – Мастер установки «Клиентской части КТС (Бизнес)».

Нажать кнопку «Далее». В следующем окне предлагается выбрать путь установки ПО КТС. По умолчанию ПО КТС устанавливается по пути «C:\Program Files (x86)\SFO-GNIVC\ SfoKtsBiz\» (puc. 16).

| 🛃 Клиентская часть КТС (Бизнес)                                                                                                    |                                                      |
|----------------------------------------------------------------------------------------------------|------------------------------------------------------|
| Выбор папки для установки                                                                                                    |                                                      |
| Установщик установит "Клиентская часть КТС (Бизнес)" в с.<br>Чтобы воспользоваться данной папкой, нажмите кнопку "Да<br>введите нужный путь или выберите ее, нажав кнопку "Обзор<br>Папка: | педующую папку.<br>алее". Чтобы сменить папку,<br>". |
| C:\Program Files (x86)\SFO-GNIVC\SfoKtsBiz\                                                                                                    | О <u>б</u> зор<br>Место на дисках                    |
| Отмена                                                                                                    | < <u>Н</u> азад Далее >                              |

Рисунок 16 – Выбор папки для установки.

Так же в этом окне можно посмотреть свободное место на дисках путем нажатия кнопки «Место на дисках» (рис. 17).

| ГС (БИЗНЕС)", а такжо | е сведения о имеющемся и необх | одимом пространств | зе на каждо |
|-----------------------|--------------------------------|--------------------|-------------|
| Объем                 | Размер диска                   | Доступно           | Требу       |
| <b>D</b> C:           | 232ГБ                          | 138ГБ              | 3{ _        |
| ■D:                   | 29865                          | 222ГБ              |             |
| <b>?</b> I:           | 508865                         | 2547ГБ             |             |
|                       | 508865                         | 2547ГБ             |             |
| <b>⊋</b> S:           | 10235M6                        | 926ME              |             |
| <b>1</b> 516          | 1000EME                        | ODEME              |             |
| •                     |                                |                    | •           |

Рисунок 18 – Свободное место на дисках.

После просмотра свободного места на дисках и выбора пути установки нажимаем «Далее». Следующее окно уведомляет о готовности к установке. (рис. 19).

| 😸 Клиентская часть КТС (Бизнес)                                                                                                |
|----------------------------------------------------------------------------------------------------|
| Подтверждение установки                                                                                                    |
| Установщик готов к установке "Клиентская часть КТС (Бизнес)" на ваш компьютер.<br>Для начала установки нажмите кнопку "Далее". |
| Отмена < <u>Н</u> азад Далее >                                                                                                 |

Рисунок 19 – Подтверждение установки.

Нажать «Далее». В следующем окне начинается установка (рис. 20).

### 22

| Клиентская часть КТС (Бизнес)                   |         |
|-------------------------------------------------|---------|
| Установка "Клиентская часть КТС<br>(Бизнес)"    |         |
| Идет установка "Клиентская часть КТС (Бизнес)". |         |
| Пожалуйста, подождите                           |         |
| Отмена < Назад                                  | Далее > |

Рисунок 20 – Установка ПО КТС.

После завершения установки отобразится окно «Установка завершена» (рис. 20).

| Клиентская часть КТС (Бизнес)                     |                    |                    | X              |
|---------------------------------------------------|--------------------|--------------------|----------------|
| Установка завершена                               |                    |                    |                |
| Продукт "Клиентская часть КТС (Бизн               | ес)'' успешно уста | новлен.            |                |
| Для выхода нажмите кнопку "Закрыты                |                    |                    |                |
|                                                   |                    |                    |                |
|                                                   |                    |                    |                |
|                                                   |                    |                    |                |
|                                                   |                    |                    |                |
|                                                   |                    |                    |                |
| Воспользуйтесь Windows Update с цел<br>Framework. | њю проверки нали   | ччия важных обновл | аений для .NET |
|                                                   |                    |                    |                |
|                                                   |                    |                    | закрыть        |

Рисунок 20 – Установка завершена.

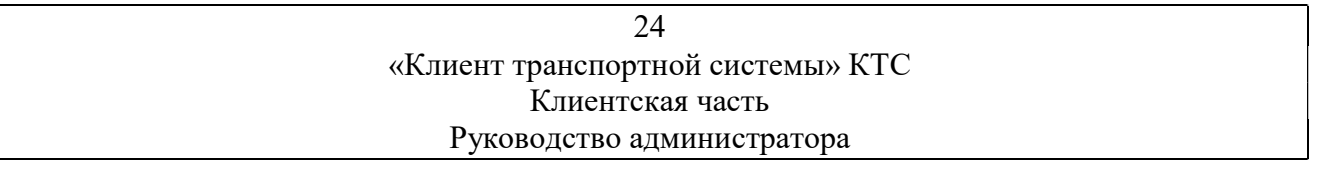

После установки ПО КТС на сервере БД необходимо запустить файл SetupKtsSrvBiz.exe (рис. 21) в результате чего откроется окно установщика.

|                                        | неооходимо выорать для установки компоненты из<br>следующего списка                               |
|----------------------------------------|---------------------------------------------------------------------------------------------------|
|                                        | <ul> <li>КТС: Администратор безопасности</li> <li>КТС: Мастер первоначальной настройки</li> </ul> |
| онс россии                             |                                                                                                   |
| Версия 4.53.0.1<br>Windows 7 SP1 (x64) | Установка Закрыть                                                                                 |

Рисунок 21 – Окно установщика.

В открывшемся окне нажать кнопку «Установка» и выполнить установку модуля «КТС: Администратор безопасности» аналогично установке «Клиенткой части КТС (Бизнес)» описанной выше.

После установки модуля «КТС: Администратор безопасности»» запустится модуль «КТС: Мастер первоначальной настройки», в котором необходимо нажать «Далее» (рис. 22).

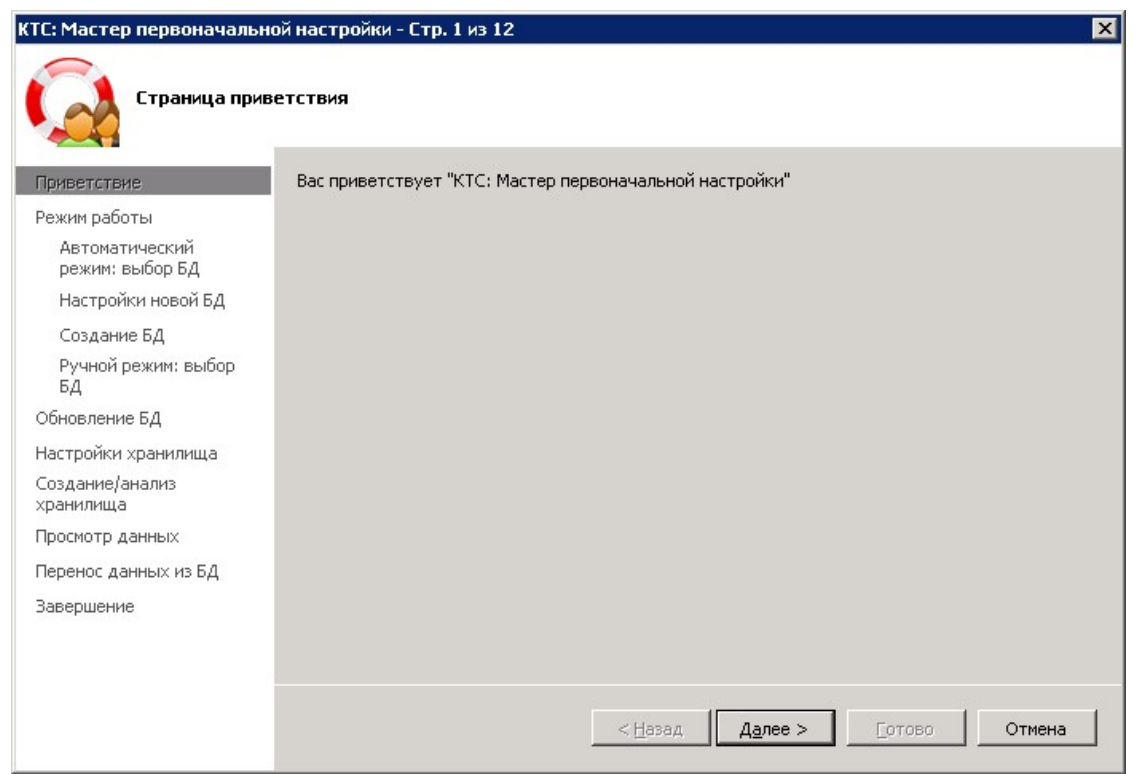

Рисунок 22 – Модуль «КТС: Мастер первоначальной настройки».

На следующем шаге необходимо выбрать «Автоматический» режим работы и нажать «Далее». При выборе режима откроется следующий шаг, на котором необходимо создать БД (рис. 23). Для создания БД необходимо установить галочку «Создать новую базу данных» и нажать кнопку «Далее».

| КТС: Мастер первоначально         | рй настройки - Стр. 3 из 12 🛛 🔀 🔀                            |
|-----------------------------------|--------------------------------------------------------------|
| Автоматически                     | ій режим работы: выбор базы данных                           |
| Приветствие                       | Экземпляр СУБД                                               |
| Режим работы                      | , v.10.50.1600.1 (Проверка подлинности SQL Server и Windows) |
| Автоматический<br>режим: выбор БД | Учетные данные администратора                                |
| Настройки новой БД                | Имя входа;                                                   |
| Создание БД                       | J                                                            |
| Ручной режим: выбор<br>БД         |                                                              |
| Обновление БД                     | Задать                                                       |
| Настройки хранилища               |                                                              |
| Создание/анализ<br>хранилища      | База данных;<br>Beeline test (V04051) - миграция произведена |
| Просмотр данных                   |                                                              |
| Перенос данных из БД              | 🔁 🔽 Создать новую базу данных                                |
| Завершение                        |                                                              |
|                                   |                                                              |
|                                   |                                                              |
|                                   | < Назад Далее > Готово Отмена                                |

Рисунок 23 – Создание БД ПО КТС.

На следующем шаге мастера необходимо ввести желаемое имя базы данных ПО КТС. Так же при необходимости можно создать имя входа в ПО КТС. Для создания установить галочку «Создать пользователя (проверка подлинности SQL Server)» и заполнить поля «Имя входа», «Пароль» (пароль должен соответствовать политики паролей принятой в организации), «Подтверждение пароля» (рис. 24). Созданному пользователю будут назначены права db\_owner.

| (TC: Мастер первоначальн<br>Постройки нов                                                                                                    | ой настройки - Стр. 4 из 12 🛛 🔀                                                                                                    |
|----------------------------------------------------------------------------------------------------|----------------------------------------------------------------------------------------------------|
| Приветствие<br>Режим работы<br>Автоматический<br>режим: выбор БД<br>Настройки новой БД                                                                                    | Настройка базы данных     Имя базы данных:     TcClient          С Не создавать пользователя         С создать пользователя (проверка подлинности Windows)                                                                |
| Создание БД<br>Ручной режим: выбор<br>БД<br>Обновление БД<br>Настройки хранилища<br>Создание/анализ<br>хранилища<br>Просмотр данных<br>Перенос данных из БД<br>Завершение | <ul> <li>Создать пользователя (проверка подлинности SQL Server)</li> <li>Проверка подлинности SQL Server</li> <li>Имя входа:</li> <li>Администратор\$SERVER-DB</li> <li>Пароль:</li> <li>Подтверждение пароля:</li> </ul> |
|                                                                                                    | < <u>Н</u> азад Далее > Еотово Отмена                                                                                                    |

Рисунок 24 – Создание БД и пользователя БД.

Для перехода к следующему шагу мастера нажать кнопку «Далее». Начнется процесс создания базы данных ПО КТС (рис. 25).

| КТС: Мастер первоначальн          | ой настройки - Стр. 5 из 12        | X    |
|-----------------------------------|------------------------------------|------|
| Создание базь                     | ы данных                           |      |
| Приветствие                       | MsSql_TSClient-@V04053-Install.sql |      |
| Режим работы                      |                                    |      |
| Автоматический<br>режим: выбор БД |                                    |      |
| Настройки новой БД                |                                    |      |
| Создание БД                       |                                    |      |
| Ручной режим: выбор<br>БД         |                                    |      |
| Обновление БД                     |                                    |      |
| Настройки хранилища               |                                    |      |
| Создание/анализ<br>хранилища      |                                    |      |
| Просмотр данных                   |                                    | -225 |
| Перенос данных из БД              | Выполнено 95 из 873                |      |
| Завершение                        |                                    |      |
|                                   |                                    |      |
|                                   |                                    |      |
|                                   | < Назад Далее > Готово Отмена      |      |

Рисунок 25 – Процесс создания БД ПО КТС.

После завершения создания базы данных отобразится окно (рис. 26).

| КТС: Мастер первоначальн          | ой настройки - Стр. 5 из 12 |                                 | ×            |
|-----------------------------------|-----------------------------|---------------------------------|--------------|
| Создание базь                     | і данных                    |                                 |              |
| Приветствие                       | База данных успешно создана |                                 |              |
| Режим работы                      |                             |                                 |              |
| Автоматический<br>режим: выбор БД |                             |                                 |              |
| Настройки новой БД                |                             |                                 |              |
| Создание БД                       |                             |                                 |              |
| Ручной режим: выбор<br>БД         |                             |                                 |              |
| Обновление БД                     |                             |                                 |              |
| Настройки хранилища               |                             |                                 |              |
| Создание/анализ<br>хранилища      |                             |                                 |              |
| Просмотр данных                   |                             |                                 |              |
| Перенос данных из БД              |                             |                                 |              |
| Завершение                        |                             |                                 |              |
|                                   |                             |                                 |              |
|                                   |                             |                                 |              |
|                                   |                             |                                 | -   -        |
|                                   | _                           | < <u>Н</u> азад <u>Да</u> лее > | Отово Отмена |

Рисунок 26 – Успешное создание БД.

Для перехода к следующему шагу нажать кнопку «Далее». На следующем шаге производится процесс проверки необходимости обновления БД. При необходимости обновления процесс запустится автоматически. При отсутствии необходимости отобразится соответствующее сообщение (рис. 27).

| ТС: Мастер первоначальн<br>Обновление ба | ой настройки - Стр. 7 из 12 🔹 🔹         |
|------------------------------------------|-----------------------------------------|
| Приветствие                              | Обновление базы данных не требуется     |
| Режим работы                             |                                         |
| Автоматический<br>режим: выбор БД        |                                         |
| Настройки новой БД                       |                                         |
| Создание БД                              |                                         |
| Ручной режим: выбор<br>БД                |                                         |
| Обновление БД                            |                                         |
| Настройки хранилища                      |                                         |
| Создание/анализ<br>хранилища             |                                         |
| Просмотр данных                          |                                         |
| Теренос данных из БД                     |                                         |
| Завершение                               |                                         |
|                                          |                                         |
|                                          |                                         |
|                                          |                                         |
|                                          | < <u>Назад Далее &gt;</u> Готово Отмена |

Рисунок 27 – Обновление БД.

Для перехода к следующему шагу нажать «Далее» и выбрать каталог, где будет находится файловое хранилище ПО КТС. По умолчанию будет выбран каталог, в котором находится БД ПО КТС (рис.28). Доступ к данному каталогу в режиме чтения и записи должны иметь все пользователи ПО КТС.

| (ТС: Мастер первоначальн<br>Постройки хра                                                                                     | юй настройки - Стр. 8 из 12 🛛 🗙               |
|----------------------------------------------------------------------------------------------------|-----------------------------------------------|
| Приветствие                                                                                                    | F:\storage                                    |
| Режим работы<br>Автоматический<br>режим: выбор БД<br>Настройки новой БД<br>Создание БД<br>Ручной режим: выбор<br>БД           | Задан корректный каталог хранилища            |
| Обновление БД<br>Настройки хранилища<br>Создание/анализ<br>хранилища<br>Просмотр данных<br>Перенос данных из БД<br>Завершение | 2                                             |
|                                                                                                    | < <u>Н</u> азад Далее > <u>Г</u> отово Отмена |

Рисунок 28 – Выбор каталога файлового хранилища.

После выбора каталога нажать «Далее», после чего начнётся процесс применения настроек файлового хранилища (рис. 29).

| КТС: Мастер первоначальн          | ой настройки - Стр. 9 из 12                            | × |
|-----------------------------------|--------------------------------------------------------|---|
| Создание ново                     | го или анализ существующего хранилища                  |   |
| Приветствие                       |                                                        |   |
| Режим работы                      |                                                        |   |
| Автоматический<br>режим: выбор БД |                                                        |   |
| Настройки новой БД                |                                                        |   |
| Создание БД                       |                                                        |   |
| Ручной режим: выбор<br>БД         |                                                        |   |
| Обновление БД                     |                                                        |   |
| Настройки хранилища               |                                                        |   |
| Создание/анализ<br>хранилища      |                                                        |   |
| Просмотр данных                   |                                                        |   |
| Перенос данных из БД              | Применение настроек хранилища                          |   |
| Завершение                        |                                                        |   |
|                                   |                                                        |   |
|                                   |                                                        |   |
|                                   | < <u>Н</u> азад Д <u>а</u> лее > <u>Г</u> отово Отмена |   |

Рисунок 29 – Применение настроек файлового хранилища.

После окончания создания файлового хранилища отобразится окно с соответствующей надписью. На данном этапе мастера необходимо снять галочку «Перенести данные из базы в файловое хранилище» и нажать кнопку «Далее». На следующем шаге мастера настройка завершена. Для закрытия мастера подготовки базы данных ПО КТС нажать «Готово» (рис. 30).

| Приветствие<br>Режим работы<br>Автоматический<br>режим: выбор БД<br>Настройки новой БД<br>Создание БД<br>Ручной режим: выбор<br>БД<br>Обновление БД<br>Настройки хранилища<br>Создание/анализ<br>хранилища<br>Просмотр данных из БД<br>Вазершение    | Завершение                        |                                                                           |   |
|----------------------------------------------------------------------------------------------------|-----------------------------------|---------------------------------------------------------------------------|---|
| Режим работы<br>Автоматический<br>режим: выбор БД<br>Настройки новой БД<br>Создание БД<br>Ручной режим: выбор<br>БД<br>Обновление БД<br>Настройки хранилища<br>Создание/анализ<br>хранилища<br>Просмотр данных<br>Перенос данных из БД<br>Вавершение | Приветствие                       | Миграция успешно произведена.                                             |   |
| Автоматический<br>режин: выбор БД<br>Настройки новой БД<br>Создание БД<br>Ручной режин: выбор<br>БД<br>Обновление БД<br>Настройки хранилища<br>Создание/анализ<br>кранилища<br>Просмотр данных из БД<br>Завершение                                   | Режим работы                      | Для начала работы в IIU KIU настройте строку соединения с базой данных:   |   |
| Настройки новой БД<br>Создание БД<br>Ручной режим: выбор<br>БД<br>Обновление БД<br>Настройки хранилища<br>Создание/анализ<br>хранилища<br>Просмотр данных<br>Теренос данных из БД<br>Завершение                                                      | Автоматический<br>режим: выбор БД | Data Source=SERVER-DB;Initial Catalog=TcClient22;Integrated Security=True | - |
| Создание БД<br>Ручной режим: выбор<br>БД<br>Эбновление БД<br>Частройки хранилища<br>Создание/анализ<br>кранилища<br>Просмотр данных<br>Паренос данных из БД<br>Завершение                                                                            | Настройки новой БД                |                                                                           |   |
| Ручной режим: выбор<br>БД<br>Эбновление БД<br>Настройки хранилища<br>Создание/анализ<br>кранилища<br>Просмотр данных<br>Перенос данных из БД<br>Завершение                                                                                           | Создание БД                       |                                                                           |   |
| Обновление БД<br>Частройки хранилища<br>создание/анализ<br>фанилища<br>Просмотр данных<br>Перенос данных из БД<br>Извершение                                                                                                    | Ручной режим: выбор<br>БД         |                                                                           |   |
| Настройки хранилища<br>Создание/анализ<br>фанилища<br>Просмотр данных<br>Перенос данных из БД<br>Кавершение                                                                                                    | Обновление БД                     |                                                                           |   |
| оздание/анализ<br>ранилища<br>росмотр данных<br>еренос данных из БД<br>авершение                                                                                                    | астройки хранилища                |                                                                           |   |
| росмотр данных<br>іеренос данных из БД<br>авершение                                                                                                    | оздание/анализ<br>ранилища        |                                                                           |   |
| іеренос данных из БД<br>авершение                                                                                                    | росмотр данных                    |                                                                           |   |
| авершение                                                                                                    | еренос данных из БД               |                                                                           |   |
|                                                                                                    | авершение                         |                                                                           |   |
|                                                                                                    |                                   |                                                                           |   |
|                                                                                                    |                                   |                                                                           |   |
|                                                                                                    |                                   |                                                                           |   |

Рисунок 30 – Завершение настройки.

Для подключения к базе данных ПО КТС должна быть создана учетная запись, прикрепленная к БД ПО КТС с правами db\_owner (Инструкцию по созданию учетной записи можно найти на сайте Microsoft).

Для запуска ПО КТС на рабочем месте пользователя необходимо произвести двойной щелчок левой кнопкой мыши на ярлыке «Клиент КТС-4 Бизнес» на рабочем столе.

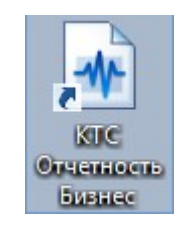

После запуска отобразится окно с информацией о необходимости настройки строки подключения к базе данных ПО КТС, в котором необходимо нажать «ОК». В результате откроется окно «ПО КТС: Настройки». Для подключения к БД необходимо выделить строку «Строка соединения с базой данных» и нажать «...» (рис. 31).

| ПОКТС: Настройки                                                                                      |                                       |
|----------------------------------------------------------------------------------------------------|---------------------------------------|
|                                                                                                    |                                       |
| Настройки приложения                                                                                  |                                       |
| Каталог временных файлов                                                                              | C:\Users\chvk\AppData\Local\Temp\KTS4 |
| Строка соединения с базой данных                                                                      |                                       |
| Строка соединения с базой данных архива                                                               |                                       |
| Таймаут исполнения SQL-команд, сек                                                                    | 30                                    |
| Общие настройки                                                                                       |                                       |
| Каталог конфигуратора приложения                                                                      | C:\ProgramData\SFO-GNIVC\SfoKts\      |
| Э Фиксация событий                                                                                    |                                       |
| Лог-файл: запись без переносов строк                                                                  | Нет                                   |
| Лог-файл: запись отладочной информации                                                                | Нет                                   |
| Лог-файл: запуск процедуры удаления                                                                   | 190                                   |
| Лог-файл: максимальный размер                                                                         | 128                                   |
| Лог-файл: срок архивирования                                                                          | 2                                     |
| Лог-файл: срок хранения                                                                               | 30                                    |
|                                                                                                    |                                       |
| Строка соединения с базой данных<br>Строка соединения с базой данных<br>db_property.DB_NAME: TSClient |                                       |
| Дополнительные настройки                                                                              | ОК Применить Отмена                   |

Рисунок 31 – Строка соединения с базой данных.

В открывшемся окне «Параметры подключения» необходимо заполнить:

- Имя сервера;

– Выбрать тип авторизации (Проверка подлинности Windows или проверка подлинности SQL Server). При выборе проверка подлинности SQL Server ввести логин, пароль и установить галочку «Сохранить пароль» (У учетной записи должны быть права db\_owner);

– Выбрать имя БД ПО КТС созданную ранее.

После создания нажать кнопку «ОК» в окне «Параметры подключения» и нажать кнопку «ОК» в окне «ПО КТС: Настройки». В результате отобразится модуль «КТС: Агент переключения активной конфигурации» (рис. 32).

| 🐴 КТС: Агент пе             | ереключе | ения активн  | юй конфи    | игурации  | и - вход [Би: | знес]       | -            |       | <b>X</b> |
|-----------------------------|----------|--------------|-------------|-----------|---------------|-------------|--------------|-------|----------|
| ФНС ПФР                     | Росстат  | ΦCC          |             |           |               |             |              |       |          |
| Орг <mark>анизация</mark> : | 000 Kr   | тен: 2346722 | 2187 / 9979 | 950001    |               |             |              |       | <b>~</b> |
| Пользователь:               | Смород   | ина Лариса   | Федоровн    | на (2FA9E | E0C3A028068   | 8F8B1181CA4 | DEEB82927758 | 3444) | ¥        |
| Подразделение               | Основн   | oe           |             |           |               |             |              |       | ~        |
| Настройки                   | •        |              |             |           |               |             |              | Вход  | Закрыть  |

Рисунок 32 – Модуль «КТС: Агент переключения активной конфигурации».

| 32                                |
|-----------------------------------|
| «Клиент транспортной системы» КТС |
| Клиентская часть                  |
| Руководство администратора        |

Процесс работы в ПО КТС описан в документах «КТС: Отчетность ФНС. Руководство пользователя», «КТС: Отчетность ПФР. Руководство пользователя» и «КТС: Отчетность Росстат. Руководство пользователя».

# 3.5. Установка программного комплекса «ПО КТС» конфигурации «Корпорация»

Установка производится аналогично установке конфигурации «Бизнес» описанной в пункте 2.4. данного документа.

После установки и настройки необходимо открыть модуль «КТС: Агент переключения активной конфигурации», нажать «Настройки» – «Дополнительные настройки» – выбрать вкладку «Корпоративный сервер» и нажать «...» для выбора сертификата, определенного в п. 2 документа «КТС Порядок развертывания промышленного контура СКО». После выбора нажать «ОК» – «ОК».

# 3.6. Установка ПО «Клиент транспортной системы» на второй и последующие компьютеры (только для конфигурации «Бизнес»/ «Корпорация»)

Для установки ПО КТС на второй и последующий компьютер необходимо на рабочем месте пользователя запустить «SetupKtsBiz.exe»/ «SetupKtsEnt» и выполнить установку аналогично установке на первое рабочее место описанной в п. 2.4.

После установки необходимо запустить ПО КТС с ярлыка на рабочем столе.

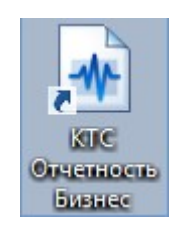

После запуска отобразится окно с информацией о необходимости настройки строки подключения к базе данных ПО КТС в котором необходимо нажать «ОК». В результате откроется окно «ПО КТС: Настройки». Для подключения к БД необходимо выделить строку «Строка соединения с базой данных» и нажать «...» (рис. 33).

| ПОКТС: Настройки                        |                                       |
|-----------------------------------------|---------------------------------------|
|                                         |                                       |
| Настройки приложения                    |                                       |
| Каталог временных файлов                | C:\Users\chvk\AppData\Local\Temp\KTS4 |
| Строка соединения с базой данных        |                                       |
| Строка соединения с базой данных архива |                                       |
| Таймаут исполнения SQL-команд, сек      | 30                                    |
| Общие настройки                         |                                       |
| Каталог конфигуратора приложения        | C:\ProgramData\SFO-GNIVC\SfoKts\      |
| Фиксация событий                        |                                       |
| Лог-файл: запись без переносов строк    | Нет                                   |
| Лог-файл: запись отладочной информации  | Нет                                   |
| Лог-файл: запуск процедуры удаления     | 190                                   |
| Лог-файл: максимальный размер           | 128                                   |
| Лог-файл: срок архивирования            | 2                                     |
| Лог-файл: срок хранения                 | 30                                    |
|                                         |                                       |
|                                         |                                       |
|                                         |                                       |
| C                                       |                                       |
| Строка соединения с оазой данных        |                                       |
| db property DB_NAME: TSClient           |                                       |
| and property to be an inter to end in   |                                       |
| Дополнительные настройки                | ОК Применить Отмена                   |

Рисунок 33 – Строка соединения с базой данных.

В открывшемся окне «Параметры подключения» необходимо заполнить:

– Имя сервера

– Выбрать тип авторизации (Проверка подлинности Windows или проверка подлинности SQL Server). При выборе проверка подлинности SQL Server ввести логин, пароль и установить галочку «Сохранить пароль» (У учетной записи должны быть права db\_owner).

– При наличии БД выбрать необходимую БД в поле «База данных» или нажать кнопку «Создать» для создания новой БД. По умолчанию БД создается с именем KTS (при необходимости можно изменить)

При необходимости подключения базы данных архива необходимо выделить строку «Строка соединения с базой данных архива», нажать «…» и указать параметры подключения к архивной базе данных.

После создания нажать кнопку «ОК» в окне «Параметры подключения» и нажать кнопку «ОК» в окне «ПО КТС: Настройки». В результате отобразится модуль «КТС: Агент переключения активной конфигурации» (рис. 34).

| 👌 кто | : Агент г | переключ  | ения активно                | й конфи               | игура  | ации - п | вход [Б | бизнес] |          |          |       |      | ×       |
|-------|-----------|-----------|-----------------------------|-----------------------|--------|----------|---------|---------|----------|----------|-------|------|---------|
| ΦHC   | ΠΦΡ       | Росстат   | ФСС                         |                       |        |          |         |         |          |          |       |      |         |
| Opra  | низация:  | 000 K     | пен: <mark>234</mark> 67221 | 87 / 9979             | 5000   | 01       |         |         |          |          |       |      | v       |
| Поль  | зователь  | : Сморо,  | дина Лариса (               | <sup>р</sup> едоровна | ıa (2F | FA9E0C   | 3A0280  | 68F8B11 | 81CA4DEE | B8292775 | 8444) | ·    | <br>Y   |
| Подра | азделени  | е: Основн | 10e                         |                       |        |          |         |         |          |          |       |      | Ý       |
| Hac   | тройки    | •         |                             |                       |        |          |         |         |          |          |       | Вход | Закрыть |

Рисунок 34 – Модуль «КТС: Агент переключения активной конфигурации».

Процесс работы в ПО КТС описан в документах «КТС: Отчетность ФНС. Руководство пользователя», «КТС: Отчетность ПФР. Руководство пользователя», «КТС: Отчетность Росстат. Руководство пользователя» и «КТС: Отчетность ФСС. Руководство пользователя».

#### 3.7. Обновление ПО «Клиент транспортной системы»

При запуске клиентской части КТС модуль «КТС: Активация обновлений» проверяет наличие новой версии на сервисах оператора ЭДО. При наличие новой версии модуль скачивает обновление в фоновом режиме. После скачивания модуль выводит окно с предложением обновиться в котором необходимо нажать «ДА» после чего клиентская часть КТС закроется и начнется процесс установки обновления, в котором необходимо следовать шагам мастера.

При отсутствии доступа на сервис обновления при запуске клиентской части КТС отобразится окно «ПО КТС НЕ ОБНОВЛЯЕТСЯ» (рис. 35).

| по                                                                 | КТС НЕ ОБНОВЛ                                                                                                    | ЯЕТСЯ!                                                       |
|--------------------------------------------------------------------|----------------------------------------------------------------------------------------------------|--------------------------------------------------------------|
| D                                                                  |                                                                                                    |                                                              |
| ваша верси:                                                        | не актуальна, продолжение                                                                                                    | раооты невозможно                                            |
| Для продол:<br>"Допускать<br>"Настройки",<br>настройки",           | кения работы необходимо уст<br>работу без скачивания актуа<br>Дополнительные настройки"<br>группа "Обновление"                                      | ановить опцию<br>пьной версии" в меню<br>, вкладка "Общие    |
| ВНИМАНИЯ<br>работу без<br>соглашается<br>приложения<br>оправке и/и | Если Вы устанавливаете оп<br>скачивания актуальной верси<br>сь с возможностю некоррект<br>и, что может привести к ошиби<br>или получении отчетности | цию "Допускать<br>и", Вы<br>ной работой<br>кам при создании, |
|                                                                    |                                                                                                    |                                                              |

Рисунок 35 – ПО КТС не обновляется.

В случае необходимости работы без доступа к сервису обновления необходимо в модуле «КТС: Агент переключения активной конфигурации» нажать «Настройки» – «Дополнительные настройки» – установить галочку «Допускать работу без скачивания актуальной версии» – нажать «ОК» – «ОК». Далее при каждом входе будет отображаться окно о невозможности проверки обновления, в котором необходимо поставить галочку «Я уведомлен» и нажать «ОК», после чего произойдет вход в клиентскую часть КТС (рис. 35). При установке данного параметра пользователь берет на себя ответственность за работу на неактуальной версии клиентской части КТС.

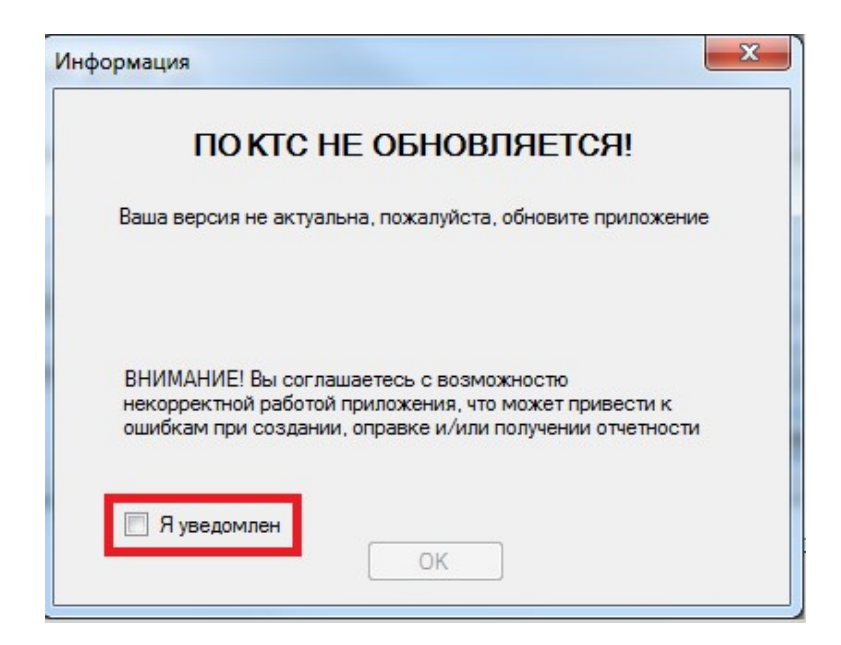

Рисунок 35 – Вход в клиентскую часть при отсутствии доступа не сервис обновления.

При таком режиме работы в модулях «КТС: Отчетность ФНС», «КТС: Отчетность ПФР» и «КТС: Отчетность Росстат» в левом углу будет отображаться надпись: «ВНИМАНИЕ! Ваша версия не актуальна. Пожалуйста, обновите ПО КТС»

4. Администрирование и проверка работоспособности программы Необходимо проводить обслуживание БД КТС не менее чем раз в неделю.

Проверка работоспособности клиентской части осуществляется по журналу событии Windows;

После локализации места возникновения отказа необходимо:

– проверить ошибки в лог-файле модуля за соответствующую дату (по умолчанию путь «C:\ProgramData\SFO-GNIVC\SfoKts\Default\Data\Log»);

- проверить ошибки в журнале событии Windows;
- установить причину ошибки и попытаться устранить ее.

В случае невозможности устранить причину ошибки (неработоспособности модуля) необходимо обратиться в службу технической поддержки и предоставить лог-файл и журнал событий Windows за соответствующую дату.

Клиентская часть не требует отдельного административного сопровождения.

При возникновении ошибок типа «timeout expired» или «Выявлено медленное взаимодействие» необходимо провести обслуживание БД КТС.

#### 5. Дополнительные возможности

Дополнительные возможности не предусмотрены.

#### 6. Сообщения администратору

Сообщения администратору не предусмотрены.